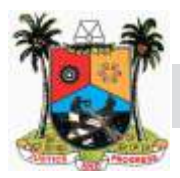

## LAGOS STATE GOVERNMENT PUBLIC NOTICE

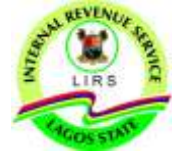

## STEP-BY-STEP GUIDE ON GENERATION OF TAX CLEARANCE CERTIFICATE (TCC)

These steps will allow individuals generate a Tax Clearance Certificate as evidence of compliance as required by relevant statutes.

#### Preceding Conditions for TCC Application

These are the conditions precedent to applying for TCC:

- 1. Compulsory Filing of Annual Income Tax Returns
- a. All employers of labor must compulsorily file annual income tax returns (for the last 3 years) in respect of employment income of employees (inclusive of compensation for loss of office) through our eTax platform, with the link www.etax.lirs.net
- b. Every taxable person must compulsorily file their annual income tax returns (for the last 3 years) on all sources of income (inclusive of the employment income filed by his/her employer and income from other sources) through our eTax platform, with the link www.etax.lirs.net

# NOTE: False declaration of income in the annual income tax returns is a criminal offense, for which defaulters would be prosecuted.

2. Upload Profile Picture

All TCC require the taxpayer's recent passport photograph as a means of identification and validation.

#### 3. Update Your Address

Address field is an important field which must be updated prior to the application (Street Name, Number, State, LGA and LCDA).

#### 4. Tax Assessment for the last 3 years

All applicants must have received tax assessments raised by the Agency for the last 3 years, pursuant to the income tax returns filed by the applicant.

#### 5. Full Payment of Tax Due

All persons are expected to fully pay tax due for the last 3 years immediately preceding the current year or declare such income in the annual income tax returns filed to determine if no tax is due on such income, and make a demand for the ETCC.

NOTE: A bill reference MUST be generated for all outstanding assessments, before payments can be made for the assessments raised.

#### Step 1:

login as an individual taxpayer (follow the steps in https://etax.readme.io/docs/login-as-individual-taxpayer)

#### Step 2:

• On your profile page click on the "DOWNLOAD TCC" icon and it will redirect you to the TCC Checklist page as shown below.

| 0         | 34.524 |                                                                                                    |               |                                                                                                    |           |                       |
|-----------|--------|----------------------------------------------------------------------------------------------------|---------------|----------------------------------------------------------------------------------------------------|-----------|-----------------------|
|           |        |                                                                                                    |               |                                                                                                    |           |                       |
| 8<br>6)   |        | TCC Checklist<br>New is a lat of fevra to be completed in order to generate place "be Deservore Detticate |               |                                                                                                    |           |                       |
| 81<br>20. |        | Tour have completed 3 / 6                                                                                 | the last      | ACT.01                                                                                                    | are.      | neve                  |
| ŧ         |        | Rolle Pros<br>Addes                                                                                       |               |                                                                                                    |           | Hurtone several first |
| to .      |        | individual Hestris Por 3 years<br>Annual Hestris Por 3 years (Strattype)                                  |               | -<br>Toroct attriv integrate linear                                                                                                    | athe form |                       |
|           |        | Assessment for 2 years<br>Toronoming Assessment 3 is for 2 years                                          | -             | Conservation delogetax des not                                                                                                    |           |                       |
|           |        |                                                                                                    |               |                                                                                                    |           |                       |
|           |        |                                                                                                    | A TOTA Da wil | and the second second sec |           | 0                     |

#### Fig 1: TCC Checklist

.

- Once all the conditions are met, you will be directed to a new page to preview your TCC. The preview Certificate should reveal assessment information pulled from the individual's record. Kindly cross check the following on this page:
  - Your image;
  - Employer details (where applicable);
  - · Occupation information;
  - · Certificate Number;
  - · Scannable Barcode;
  - · Total Income; and
  - Tax paid.

| 2                                             |                                                       | LADOS STATE IN     | TERMAL REVENUE SERVICES                    | COMPARENT OF COLUMN COMPARENT |                  |  |
|-----------------------------------------------|-------------------------------------------------------|--------------------|--------------------------------------------|-------------------------------|------------------|--|
| Automation of                                 | LE ARREADA DIRECTORIO<br>INVESTIGATIONI<br>REDUCTIONI | JRI                |                                            |                               |                  |  |
| . who                                         | ******                                                | 000 m 100-044      | Construction of the case                   | 014 74 70 764                 | 114.040          |  |
| 8                                             | 18-on or contraction<br>(80)                          | Cales made         | in an an an an an an an an an an an an an  | 40.00.0                       | 44.00.0          |  |
|                                               | These on contributions                                | Canal and a second | 1.16.00.00                                 |                               |                  |  |
| 1                                             | TEND OF CONTRACTOR                                    | 1.44.441.45        | 100.00.0                                   |                               |                  |  |
| Tele bar in<br>Tele brit-<br>Jelle production |                                                       |                    | The state control of payers in a fifther a | ayo                           | Subai            |  |
|                                               | or our station                                        |                    |                                            | 1000                          | THE  144,000,000 |  |

#### Fig 2. Sample TCC

Step 3: After viewing the certificate click on the download icon to download a softcopy or click on print to have a hard copy.

#### Note: if any of the 6 conditions are pending and you are stuck, kindly contact us via any of the following means:

- Facebook, Instagram, Twitter on @lirsgovng
- · Chat with us on our live chat on https://lirs.gov.ng or https://etax.lirs.net
- · Send email to etaxinfo.lirs.net or info@lirs.gov.ng
- · Call on 0700-2255-5477
- · Visit the nearest Tax Office.

### EMBEDDED SECURITY FEATURES ON THE TCC

We have introduced two key security features to the TCC which are:

- 1. Certificate Number; and
- 2. QR Code.

To authenticate the TCC, kindly use a QR Code Scanner to scan the QR Code embedded on the Certificate. Once the code is scanned, you will get a link pop up that will direct you to the browser page with the information of the Taxpayer and compliance status.

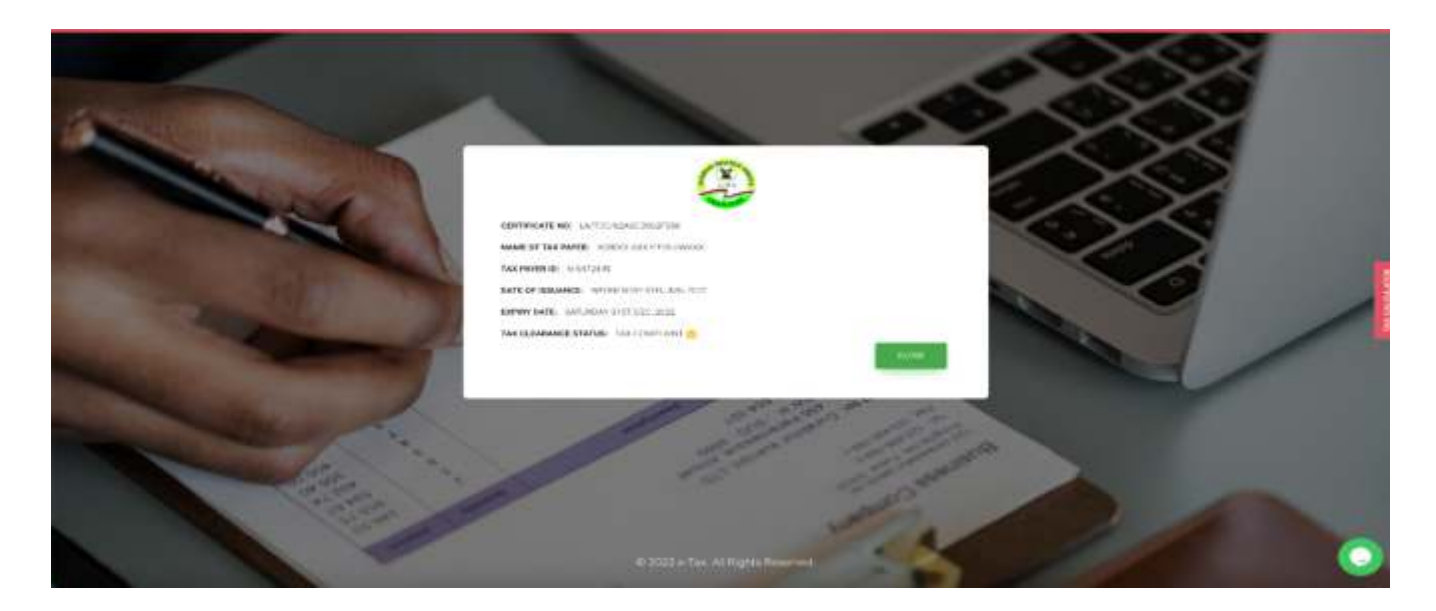

Fig 3: ETCC Compliance Status Page

To Verify using the Certificate Number, kindly navigate to your browser, enter the https://etax.lirs.net/tccverification/ and type in the Certificate Number.

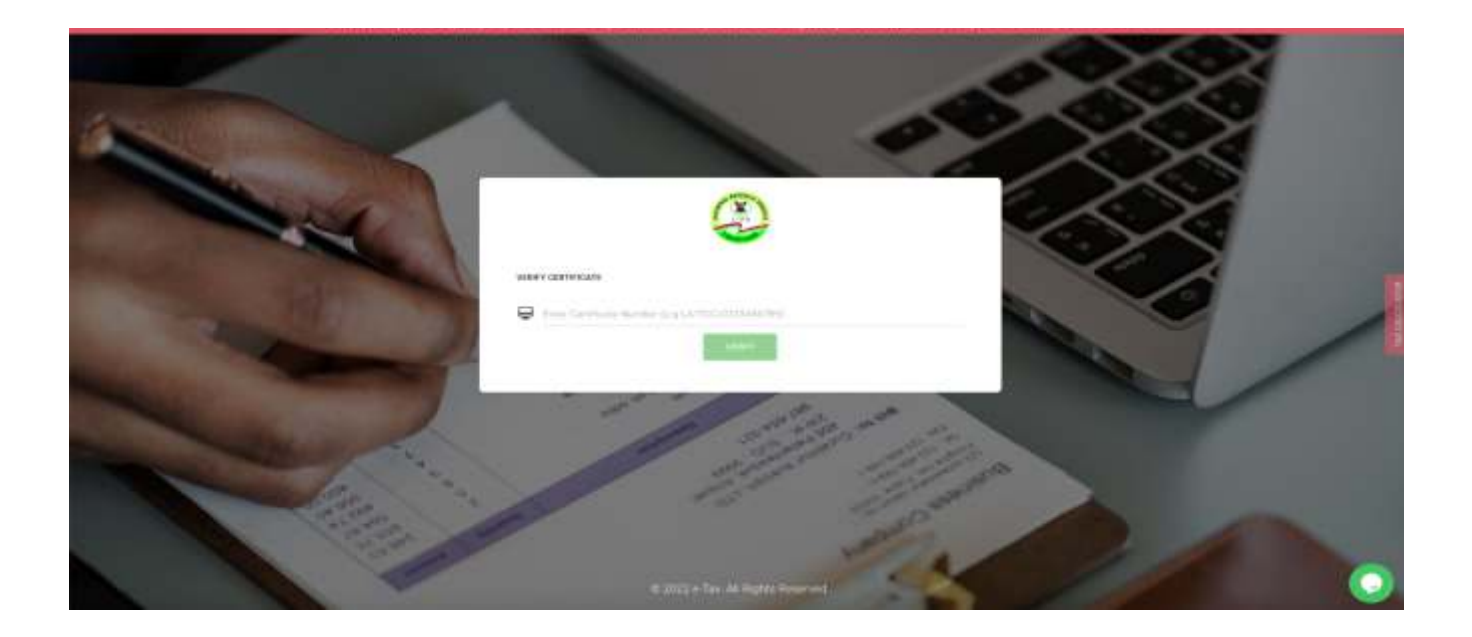

#### Fig 4: TCC Verification Page

Upon verification you will be redirected to the compliance page (Fig 3) which indicates whether the certificate is genuine or not.

#### Lagos State Internal Revenue Service

The Good Shepherd Building, Block H, Plot H1, Central Business District, Alausa, Ikeja, Lagos State.

Email: etaxinfo@lirs.net, info@lirs.net Tel: 0700-CALL-LIRS (0700 2255 5477)

😨 www.lirs.gov.ng 💟 lirsgovng 🛐 Lagos Internal Revenue Service(LIRS) 🔞 lirsgovng 🚺 lirsgovng 🛅 Lagos Internal Revenue Service(LIRS)